## MAST Training: Job Aid Reactivate a Facility

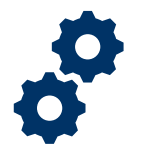

## Objective

Train facility managers to reactivate a facility object.

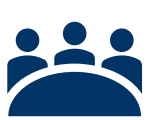

## Audience

**User: Facility Managers** 

## Instructions

Pre-Step: Access the MAST Homepage via https://va.my.salesforce.com/

- 1. Click on the SSD Facilities tab.
- 2. Use the dropdown arrow to select the All Closed SSD Facilities queue.

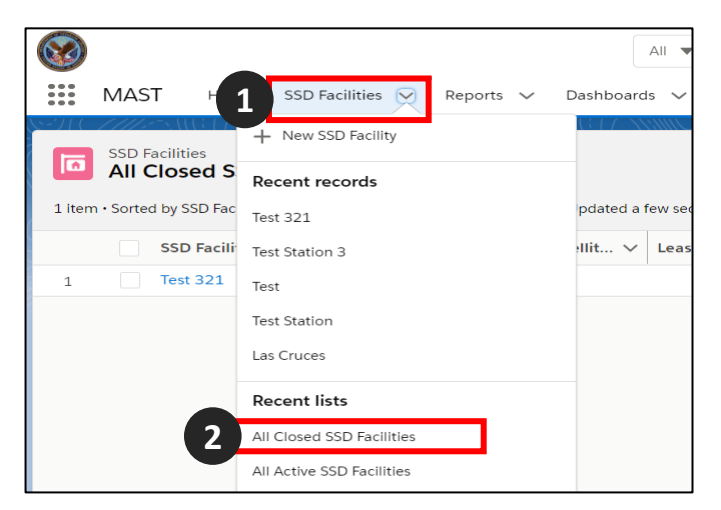

3. Click on the SSD Facility Name to select the facility that needs to be reopened.

|                                                                                                    |       |               |                    |                 |            | All 🔻 | Q     | Search SSD F | Fac |
|----------------------------------------------------------------------------------------------------|-------|---------------|--------------------|-----------------|------------|-------|-------|--------------|-----|
| ***                                                                                                    | MAST  | Home          | SSD Facilities 🗸 🗸 | Reports 🗸       | Dashboards | s 🗸   | Tasks | $\sim$       |     |
| SSD Facilities<br>All Closed SSD Facilities<br>1 item • Sorted by SSD Facility Name • Filtered by all ssd facilities • Status • Updated 2 minutes ago |       |               |                    |                 |            |       |       |              |     |
|                                                                                                    | SSE   | D Facility Na | ame 🕇 🛛 🗸          | Facility Name ( | Satellit 🗸 | Lease | Numbe | r/OA 🗸 🗸     | ,   |
| 1                                                                                                    | 3 Tes | t 321         |                    |                 |            |       |       |              |     |

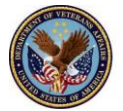

MAST Training: Job Aid Reactivate a Facility

4. Click on the pencil to the right of the Status field to edit it.

| SSD Facility<br>Test 321 |                   |   |
|--------------------------|-------------------|---|
| Details History Related  |                   |   |
| V Station Information    |                   |   |
| Station Name             | SSD Facility Name |   |
| Albuquerque              | / Test 321        | 1 |
| Station Number           |                   |   |
| 340                      | 1                 |   |
| Building Name            | Status<br>Closed  | 4 |

- 5. Update the status from "Closed" to "Active".
- 6. Update any other fields that need to be changed.
- 7. Click Save.

| <ul> <li>Station Information</li> </ul> |                     |  |
|-----------------------------------------|---------------------|--|
| * Station Name                          | * SSD Facility Name |  |
| Albuquerque                             | Test 321            |  |
| * Station Number                        |                     |  |
| 340                                     | •                   |  |
| Building Name                           | *Status             |  |
|                                         | Closed              |  |
| * Address                               | None                |  |
| 123 st                                  | Active              |  |
| * State                                 | ✓ Closed            |  |
| Alabama                                 | ▼ 1225100           |  |

8. Go back to the SSD Facility tab and use the dropdown to go to the All Active SSD Facilities queue and verify that the updated facility is now showing up here.

| All Active SSD Facilities V 🖈                                                               |  |                            |   |                       |  |  |  |  |
|---------------------------------------------------------------------------------------------|--|----------------------------|---|-----------------------|--|--|--|--|
| 6 items • Sorted by SSD Facility Name • Filtered by all ssd facilities - Status • Updated a |  |                            |   |                       |  |  |  |  |
|                                                                                             |  | SSD Facility Name <b>↑</b> | ~ | Facility Name (Sate 🗸 |  |  |  |  |
| 1                                                                                           |  | Las Cruces                 |   |                       |  |  |  |  |
| 2                                                                                           |  | Test                       |   |                       |  |  |  |  |
| 3                                                                                           |  | Test 321                   |   |                       |  |  |  |  |

**Post-Step**: There is 1 potential post step.

(1) Add Facility POCs (covered in the Add a Facility Point of Contact job aid).

✓ You have completed reactivating a facility!

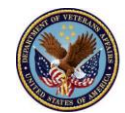